## プリンタードライバー CW-K80

Windows<sup>®</sup>対応 取扱説明書

プリンタードライバーとは、パソコン画面に表示された文 字や画像をプリンターに伝えるなど、プリンターを制御す るためのソフトウェアのことです。 このプリンタードライバーは、CW-K80で、付属のディス ク印刷ソフト「ディスクデザイナー」を使用するときや、 市販のアプリケーションから印刷したいときに必要です。

本書はお読みになった後も、大切に保管してください。

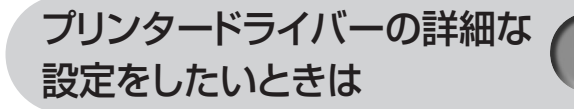

プリンターの削除・プリンター名 の変更をしたいときは

アプリケーションからディスクに 印刷したいときは

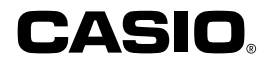

#### 使用上のご注意

本書の著作権およびソフトウェアに関する権利はすべてカシオ 計算機株式会社に帰属します。

- Microsoft、Windowsは米国Microsoft Corporationの米国およびその他の国における登録商標または商標です。
- •「ラベルマイティ」は、株式会社ジャストシステムの登録商標です。
- •その他の社名および商品名は、それぞれ各社の登録商標または商標 です。
- •Windowsや他のアプリケーションに関する操作や概要につきまして は、各々に付属の取扱説明書やヘルプをご覧ください。
- ソフトウェアの正常な使用またはバックアップコピーを作成する場合を除き、カシオ計算機株式会社の書面による同意なしには、本取扱説明書やプログラムの一部または全部を問わず、複製することを禁じます。

© Copyright 2006 CASIO COMPUTER CO., LTD. All rights reserved.

#### 同梱の「CD-ROM」について

#### ■取扱上のご注意

- ・ディスクは両面とも、指紋、汚れ、キズなどを付けないようにお取り 扱いください。
- ディスクが汚れたときは、メガネ拭きのような柔らかい布で内周から 外周に向かって、放射状に軽く拭き取ってください。レコード用ク リーナーや溶剤などは使用しないでください。
- •ディスクは両面とも、鉛筆、ボールペン、油性ペンなどで文字や絵を 描いたり、シールなどを貼らないでください。
- •ひび割れや変形、または接着剤などで補修したディスクは危険ですか ら絶対に使用しないでください。

#### ■保管上のご注意

- •高温・多湿・直射日光を避けて保管してください。
- ・ディスクは使用後、お買い上げのときにディスクが入っていたケース または市販のCDケースに入れて保管してください。

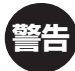

CD-ROMディスク対応機種以外では絶対に再生しないでくだ さい。音量によって、耳に障害を被ったり、スピーカーが破 損する恐れがあります。

#### 印刷時のご注意

・印刷中にACアダプターやUSBケーブルをはずさないでください。

## はじめに

ご使用になる前に、必ずこの取扱説明書をよくお読みいただき、正しく お取り扱いくださいますようお願いいたします。また、本書はお読みに なった後も大切に保管してください。

#### 本書に関するご注意

- ■本書に記載の事例を利用したことにより生じた損害、逸失利益また は第三者からのいかなる請求についても当社は一切責任を負いません。あらかじめご了承ください。
- ■本書の一部または全部を無断で複写することは禁止されています。 個人としてご利用になる他は、著作権法上、当社に無断では使用で きませんのでご注意ください。
- ■本プリンタードライバーの仕様ならびに本書の内容は、将来予告な く変更することがあります。

- 本プリンタードライバーのインストール方法・動作環境は、 CW-K80の「はじめにお読みください」をご覧ください。
- 本プリンタードライバーは、Windows®XP/2000 Professional/ Me/98SE/98で動作するプログラムです。
  - Windows XPから印刷を行うときは、Windows XP Service Pack 1以降のものを使用する必要があります。詳しくはMicrosoft社の ホームページなどをご覧ください。
- 機種の構成によっては正常に動作しない場合があります。

## 目次

使用上のご注意 同梱の「CD-ROM」について 取扱上のご注意 保管上のご注意 印刷時のご注意 はじめに ・・・・・・ 1 本書に関するご注意 ・・・・・・・・・・・ 1 プリンタードライバーを使える機種について ・・・・・ 3 この取扱説明書の読みかた ・・・・・・3 本書での表記について ・・・・・・ 4 こんなことができます ・・・・・・ 5 プリンタードライバーの印刷設定を表示する ・・・・ 6 アプリケーションからプロパティを表示する ・・・・ 6 プリンタードライバーの設定項目について ・・・・ 7 プリンターの削除方法 ・・・・・・・・・・・・・ 12 プリンター名の変更方法 ・・・・・・・・・・・・・・・・・・・・・・・・12

| アプリケーションからディスクに印刷する ・・・・・・       | 13 |
|----------------------------------|----|
| Microsoft Wordからの印刷 ・・・・・・・・・    | 13 |
| ■ヘッダー・フッター設定 ・・・・・・・・・・          | 15 |
| Microsoft Excelからの印刷 ・・・・・・・・・   | 16 |
| ■ヘッダー・フッター設定 ・・・・・・・・・・          | 18 |
| ■Microsoft PowerPoint®からの印刷・・・・・ | 18 |
| ■120mm×120mm用紙での印刷領域について・・       | 19 |
| ラベルマイティ3/4/5/6からの印刷 ・・・・・・       | 20 |
|                                  |    |

#### エラーメッセージー覧 ・・・・・ 21

## プリンタードライバーを使える 機種について

本プリンタードライバーでは、次の機種でディスクタイトルを印刷する ことができます。 CW-K80

## この取扱説明書の読みかた

#### 本書での説明について

#### ■Windows®の操作説明はしていません

本書はCW-K80用プリンタードライバー(以後本プリンタードライバー と記述いたします)の取扱説明書です。本プリンタードライバーは、 WindowsXP/2000 Professional/Me/98SE/98(以後Windows と記述します)上で動作するプリンタードライバーであり、本書では、 Windowsそのものの操作については説明しておりません。 本書は、本プリンタードライバーをご利用になるお客様が、少なくとも 以下のようなWindowsの基本操作に習熟されていることを前提として 書かれています。

- クリック、ダブルクリック、右クリック、ドラッグ、 ドラッグ・アンド・ドロップなどのマウス操作
- マウスによるメニュー操作
- キーボードによる文字入力
- Windowsに共通のウィンドウ操作

これらのWindowsの基本的な操作や、各アプリケーションの操作につきましては、お手持ちのパソコンまたはそれぞれの取扱説明書やヘルプをご覧ください。

#### ■本書での名称について

本書では、CW-K80本体のことを「プリンター」と呼びます。

#### 本書での表記について

■メニュー/ボタン操作の表記について 本書でのすべての操作は、マウスを使用することを前提としています。 ・メニューあるいはコマンドの操作方法は、次のような形で表記してい

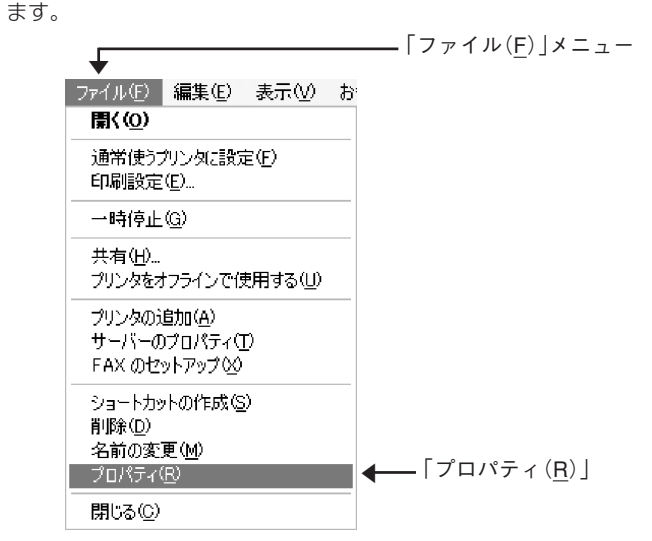

 $\lceil \nabla_{r} \land I_{r}(\underline{F}) 
floor b \circ \lceil \nabla_{r} \land I_{r}(\underline{R}) 
floor b \circ \neg b \circ \rceil$ 

・ダイアログボックス中のボタンは次のような形で表記します。

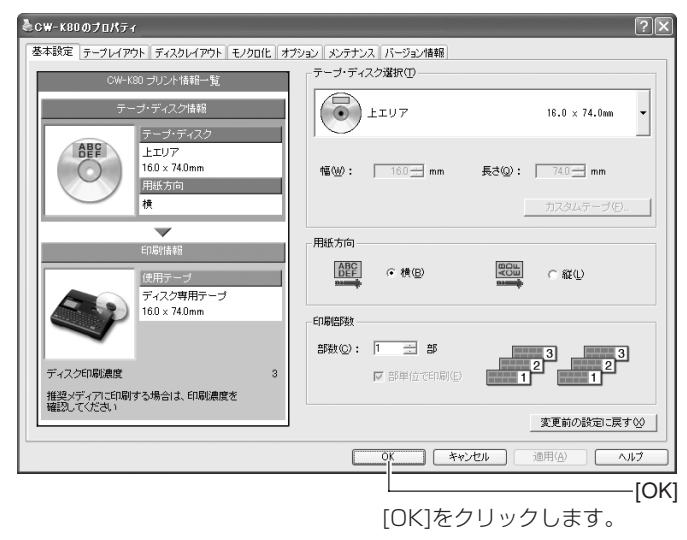

#### ■表示画面について

•本書記載の画面は、Windows XPを例に説明しております。その他のSでは、本書記載の画面と異なることがあります。

## こんなことができます

●本プリンタードライバーは、通常お使いになっているアプリケーションで作成したデータを「CW-K80」で印刷するためのプリンタードライバーです。プリンターの状況を表示するプリンターモニターとしてもお使いいただけます。ディスクタイトルプリンター専用のアプリケーションを使用しないで、ディスクに印刷することができます。

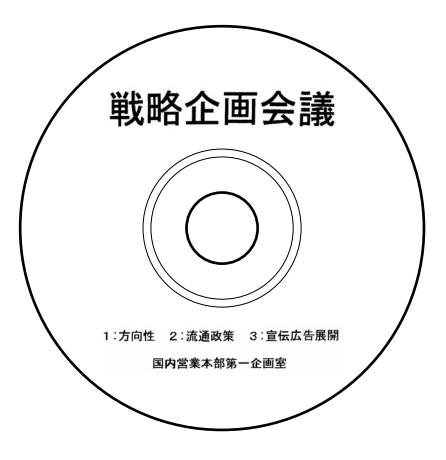

●プリンターで使用する専用の用紙サイズを、通常お使いのアプリ ケーションで編集することができます。

| <b>ページ設定</b><br>- 用紙        | _                        | _              |                     | (印刷ブレビュー)        |
|-----------------------------|--------------------------|----------------|---------------------|------------------|
| <b>サイズ②)</b><br>給紙方法(2)     | LIUP                     |                | <ul><li>▼</li></ul> |                  |
| EN別の向き<br>〇 縦 Q)<br>④ 横 (A) | 余白 QU)<br>左心: 0<br>上①: 0 | 右(B):<br>下(B): |                     |                  |
| ヘッダー(H): &i<br>フッター(E): ベ   |                          |                |                     |                  |
|                             |                          |                | OK                  | キャンセル ブリンタの設定(2) |

## プリンタードライバーの詳細設定

ここでは、プリンタードライバーの詳細設定のしかたを説明します。

重要 𝒴 ディスク印刷ソフト「ディスクデザイナー」を使用するとき、こ
⑦ の設定は必要ありません。

#### プリンタードライバーの印刷設定を表示する

#### ■WindowsXPの場合

- Windowsの[スタート]ボタンから、[コントロールパネル]、 [プリンタとその他のハードウェア]、[プリンタとFAX]の順に クリックします。(OSの設定によっては、[コントロールパネ ル]や[プリンタとその他のハードウェア]をクリックしなくても [プリンタとFAX]をクリックできることがあります。)
- 2 「プリンタとFAX」フォルダ内の、インストールを行った機種を クリックします。次に右クリックして表示されるメニューリス トから「印刷設定(E)」をクリックします。 「印刷設定)画面が表示されます。

| <b>≜сw-к80のプロパ</b> ティ               | ?×                         |
|-------------------------------------|----------------------------|
| 基本論定 テーブレイアウト ディスクレイアウト モノクロ化 オブ    | ション メンテナンス バージョン情報         |
| CW-K80 プリント情報一覧                     | テーラ・ティスク爆球山                |
| テープ・ディスク活躍                          | ±107 16.0 x 74.8m +        |
| 0<br>上エリア<br>160×740mm<br>用版が約<br>横 | 1400): 160 mm ∰300: 740 mm |
|                                     |                            |
| 印刷抽絵<br>(使用アーブ<br>〒42ク度用モーブ         |                            |
| 160 x 740mm                         | EDB02FBX                   |
|                                     | \$FRA (C): 1 = 5533        |
| ディスク印刷速度 3                          |                            |
| 雅雄メティアには明する場合は、印刷濃度を<br>確認してください    |                            |
|                                     | 変更前の設定に戻す(2)               |
|                                     | 0K キャンセル 述用(A) ヘルプ         |

#### ■Windows98/98SE/Meの場合

Windowsの「スタート」をクリックし、「コントロールパネル」の中の「プリンタ」をダブルクリックして、インストールを行った機種をクリックします。次に右クリックして表示されるメニューリストから「プロパティ」をクリックして表示される「プロパティ」ダイアログの「基本設定」 タブをクリックして詳細設定画面を表示します。

#### ■Windows 2000 Professional の場合

Windowsの「スタート」をクリックし、「コントロールパネル」の中の「プリンタ」をダブルクリックして、インストールを行った機種をクリックします。次に右クリックして表示されるメニューリストから「印刷設定 (E)」をクリックします。「印刷設定」画面が表示されます。

#### アプリケーションからプロパティを表示する

 アプリケーションからの設定については13ページの「アプリケーションからディスクに印刷する」で、いくつかのアプリケーションの例を それぞれ説明しています。

#### ▲ 起動中のアプリケーションの「ファイル(<u>F</u>)」から「印刷(<u>P</u>)」をク リックします。

2 「印刷」ダイアログ内の「プリンタの選択」からインストールを 行ったプリンターを選択し、[プロパティ(R)]または[詳細設定] をクリックします。 「プロパティ | 画面が表示されます。

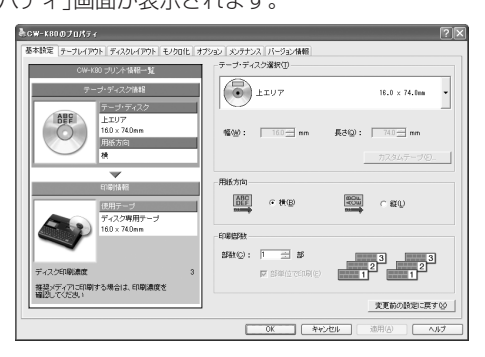

 この他にも[ファイル] - [ページ設定]などでプロパティを表示する ことができます。

#### プリンタードライバーの設定項目について

本プリンタードライバーは使用する用途に合わせて、機能を設定することができます。ここでは、[プロパティ]や[印刷設定]で表示される各タブの設定について説明します。

プリンタードライバーでは、「基本設定」、「テープレイアウト」、「ディ スクレイアウト」、「モノクロ化」、「オプション」、「メンテナンス」、そ れぞれの画面に共通の情報エリアがあります。この情報エリアには、共 通情報として、プリンター情報とエリア(ディスク)情報が表示されま す。

#### ■共通情報

現在の設定の状況が表示されます。

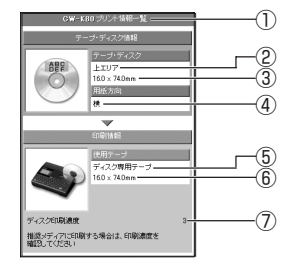

| 1          | 選択プリンター表示 | 選択したプリンター名を表示します。         |
|------------|-----------|---------------------------|
|            |           | ここでのプリンター名は、プリンタードライバー    |
|            |           | 名ではなく機種名を表示します。           |
| 2          | テープ・ディスク名 | 選択したエリア(ディスク)の種類を表示します。   |
| 3          | テープ・ディスクサ | エリア(ディスク)のサイズを表示します。ディス   |
|            | イズ        | ク選択グループボックスの「幅(W)」「長さ(Q)」 |
|            |           | に設定された値を表示します。            |
| 4          | 向き        | 選択したエリア(ディスク)の方向を表示します。   |
| 5          | 使用テープ・ディス | 選択したエリア(ディスク)の種類を表示します。   |
|            | ク名        |                           |
| 6          | 使用テープ・ディス | 選択したエリア(ディスク)のサイズを表示しま    |
|            | クサイズ      | す。                        |
| $\bigcirc$ | ディスク印刷濃度値 | 選択したディスク印刷濃度値を表示します。      |

#### ■基本設定

「テープ・ディスク選択」、「用紙方向」、「印刷部数」の基本的な設定をします。

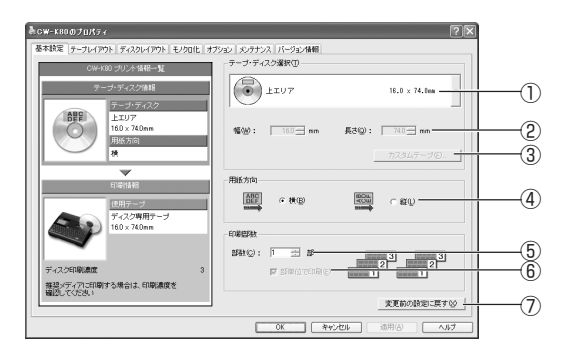

| 1          | テープ・ディスク選           | 使用できるエリア(ディスク)の選択ができます。  |
|------------|---------------------|--------------------------|
|            | 択( <u>T</u> )       |                          |
| 2          | 幅( <u>W</u> )、長さ(Q) | 「テープ・ディスク選択」で選択した用紙の幅と長  |
|            |                     | さが表示されます。                |
| 3          | カスタムテープ( <u>F</u> ) | カスタムテープ登録ダイアログを表示します。新   |
|            |                     | しいサイズのテープを作成し、テープ・ディスク   |
|            |                     | 選択リストに追加できます。(CW-K80では、こ |
|            |                     | の機能は使用できません)             |
| 4          | 橫( <u>B</u> )、縦(L)  | 選択したエリアの用紙方向を指定できます。ただ   |
|            |                     | し、用紙方向を変更しても、実際に印刷される方   |
|            |                     | 向は固定されており、印刷範囲内のテキストや画   |
|            |                     | 像の方向は変更されません。            |
| (5)        | 部数( <u>C</u> )      | 印刷部数を指定します。              |
| 6          | 部単位で印刷( <u>E</u> )  | 1部ずつ印刷するときチェックをつけます。     |
| $\bigcirc$ | 変更前の設定に戻            | 「基本設定」タブ内で設定した内容を元の状態に   |
|            | す( <u>X</u> )       | 戻します。                    |

重要☆[テープ・ディスク選択]で用紙を指定するときには

- アプリケーション側で指定した用紙サイズと[テープ・ディスク選択(T)]で指定する用紙サイズは必ず同じにしてください。異なったサイズを指定した場合は、正しく印刷されないことがあります。
- アプリケーションからの設定については13ページの「アプリケー ションからディスクに印刷する」で、いくつかの例を説明していま す。

#### ■ディスクレイアウト

エリア(ディスク)の印刷パターンを設定します。[テープ・ディスク選択(T)] で「カスタム1」または「カスタム2」を選んだときは、印刷パターンが設定で きます。

なお、[テープ・ディスク選択(T)]で「カスタム1」「カスタム2」以外を選択しているときは、前回の編集内容を保持したままグレイ表示となり、印刷パターンを設定することはできません。

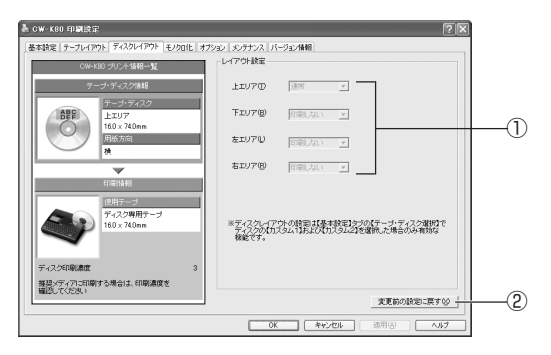

| 1 | 上エリア( <u>T</u> ) | 各エリアの印刷パターンを設定できます。    |
|---|------------------|------------------------|
|   | 下エリア( <u>B</u> ) | 左右エリアの指定は、本プリンタードライバー  |
|   | 左エリア( <u>L</u> ) | では無効です。                |
|   | 右エリア( <u>R</u> ) | ●通常                    |
|   |                  | エリアに対して、通常の方向で印刷します。   |
|   |                  | ●回転                    |
|   |                  | エリアに対して、180°回転して印刷します。 |
|   |                  | ●印刷なし                  |
|   |                  | エリア内のデータを印刷しません。       |
| 2 | 変更前の設定に戻         | 「ディスクレイアウト」タブ内で設定した内容を |
|   | す( <u>X</u> )    | 元の状態に戻します。             |

#### ■モノクロ化

カラーの画像等をプリンターで印刷するときの、「明るさ」と「モノクロ 化の方法」の設定をします。

(カラー画像はプリンターで印刷するときはモノクロで印刷されます)。

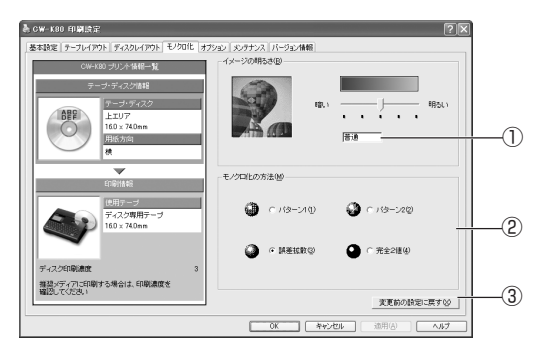

| 1 | 明るさ( <u>B</u> )      | 画像等を印刷するときの明るさを調節します。 |
|---|----------------------|-----------------------|
| 2 | モノクロ化の方法( <u>M</u> ) | 画像等を印刷するときの画質を指定します。  |
|   |                      | ●パターン1( <u>1</u> )    |
|   |                      | 一定のパターンに沿って印刷します。     |
|   |                      | ●パターン2( <u>2</u> )    |
|   |                      | 一定のパターンに沿って[パターン1]の場合 |
|   |                      | より細かく印刷します。           |
|   |                      | ●誤差拡散( <u>3</u> )     |
|   |                      | [パターン]ほど目立たないランダムなパ   |
|   |                      | ターンに沿って印刷します。         |
|   |                      | ●なし(完全2値)( <u>4</u> ) |
|   |                      | 完全な白黒で印刷します。          |
| 3 | 変更前の設定に戻す            | 「モノクロ化」タブ内で設定した内容を、元の |
|   | $(\underline{X})$    | 状態に戻します。              |

重要・・・「明るさ」は画像等の階調を変えるものであり、実際の印刷濃度とは異なります。実際の印刷濃度の濃さを変える場合は、 [オプション]タブの[印刷濃度(D)]で調節してください。

10

- ・ [パターン]、[誤差拡散]、[完全2値]の違いについて
  - [パターン]と[誤差拡散] どちらのモノクロ設定も、カラー写真を白 黒のコピーをしたときと同じように、濃い色は黒っぽく、薄い色は 白っぽく印刷されます。ただし[パターン]に比べ[誤差拡散]のほう が、より美しい印刷結果となります。逆に[完全2値]は、特定の値 を境に、濃い色はすべて黒に、淡い色はすべて白にして印刷するた め、コントラストの強い仕上がりになります。

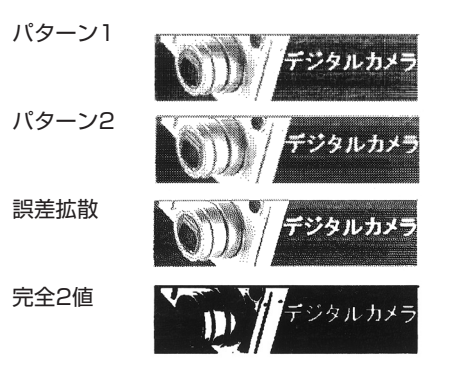

#### ■オプション

「印刷濃度」の設定をします。

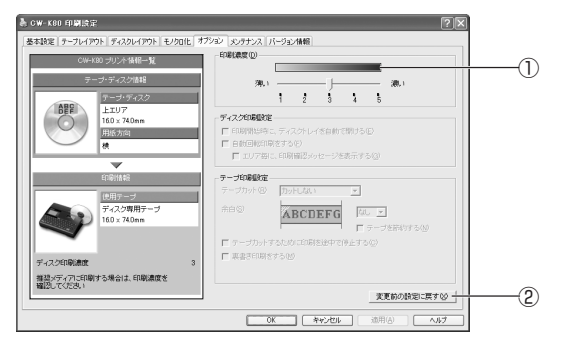

| 1 | 印刷濃度(D)           | 印刷の濃さを調節します。印刷してもかすれ  |
|---|-------------------|-----------------------|
|   |                   | たり濃く印刷されたりするときに調整してく  |
|   |                   | ださい。                  |
|   |                   | [薄い]:薄く印刷する。          |
|   |                   | [濃い]:濃く印刷する。          |
| 2 | 変更前の設定に戻す         | 「オプション」タブ内で設定した内容を元の状 |
|   | $(\underline{X})$ | 態に戻します。               |

#### ■メンテナンス

接続したプリンターに装着されたテープの情報の確認などの操作を行う ことができます。

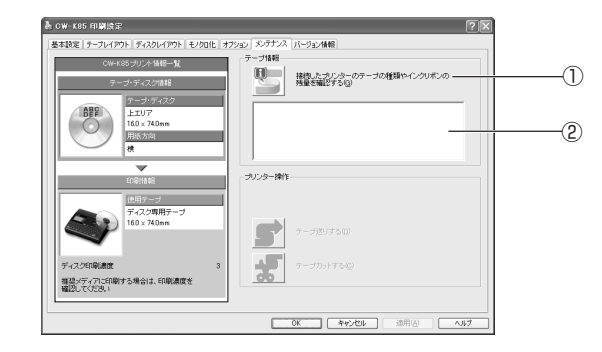

| $\bigcirc$ | 接続したプリン            | 左のボタンをクリックすると、接続されてい |
|------------|--------------------|----------------------|
|            | ターのテープの種           | るプリンターに装着されたテープの種類や  |
|            | 類を確認する( <u>G</u> ) | テープリボンの残量が下のテープ情報表示部 |
|            |                    | に表示されます。             |
| 2          | テープ情報表示部           | プリンター情報を取得したとき、次の情報が |
|            |                    | 表示されます。              |
|            |                    | ・プリンターに装着されたテープの種類や  |
|            |                    | テープリボンの残量の有無         |
|            |                    | ・プリンターに装着されているインクリボン |
|            |                    | の有無                  |

## プリンターの削除方法

- Windowsの[スタート]ボタンから、[コントロールパネル]、 [プリンタとその他のハードウェア]、[プリンタとFAX]の順に クリックします。(OSの設定によっては、[コントロールパネ ル]や[プリンタとその他のハードウェア]をクリックしなくても [プリンタとFAX]をクリックできることがあります。) 「プリンタとFAX」画面が表示されます。
- **2** 削除したいプリンター名またはプリンターアイコンをクリックして選択します。
- **3** プリンターが選択された状態で、右クリックして表示されるメニューリストから「削除(D)」をクリックします。
- 【はい(<u>Y</u>)]をクリックします。

## プリンター名の変更方法

プリンターを複数台接続して使用する場合には、プリンターにセットされているインクリボンをプリンター名にすると、識別しやすくなり便利です。ここでは、プリンター名の変更手順を説明します。

- Windowsの[スタート]ボタンから、[コントロールパネル]、 [プリンタとその他のハードウェア]、[プリンタとFAX]の順に クリックします。(OSの設定によっては、[コントロールパネ ル]や[プリンタとその他のハードウェア]をクリックしなくても [プリンタとFAX]をクリックできることがあります。) [プリンタとFAX]画面が表示されます。
- 2 プリンター名を変更したいプリンターをクリックして選択します。次に右クリックして表示されるメニューリストから「名前の変更(M)」をクリックします。

ここでは、例として黒(リボン色:ブラック)のインクリボンがセットされているプリンターを選びます。

#### ● 名前を変更します。

J ここでは、例として「DISC BL」と変更します。

## アプリケーションからディスクに印刷する

#### Microsoft Wordからの印刷

Microsoft Word 2003から印刷する例で説明します。印刷には、CD-ROMに収録してあるフォーマットを使用して印刷データを作る方法と、新規に文書を作成して印刷データを作る方法があります。

#### ■CD-ROM内のフォーマットを使用して印刷する

「ファイル(<u>F</u>)」から「開く(<u>O</u>)」をクリックし、「ディスクデザイ ナー」CD-ROMの「Samples」フォルダ内の「DISC」フォルダの 中にあるファイルを開きます。

ここでは、例として「2004戦略企画会議タイトル.doc」を選びます。

内蔵されている、印刷用文書が表示されます。

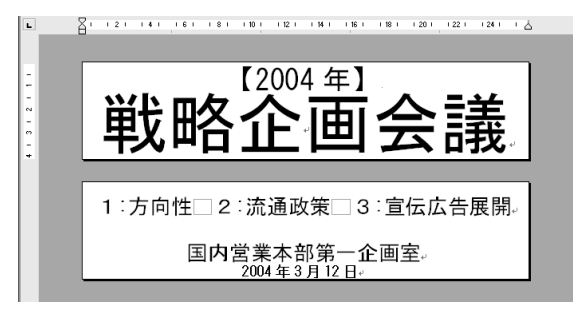

#### 

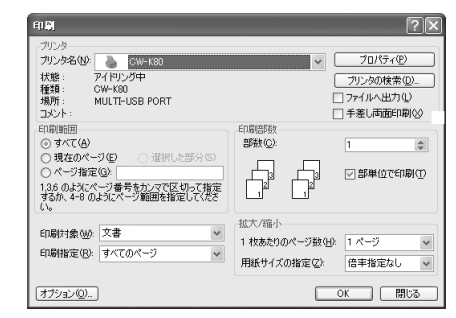

3 [プロパティ(P)]をクリックします。
 4 ページ設定に合わせて、プリンターのプロパティを設定します。
 ●プロパティの設定例

テープ・ディスク選択:上下エリア 用紙方向:横

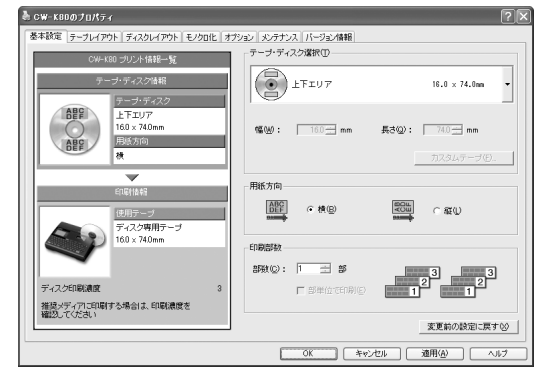

- 5 設定が終わったら、[OK]をクリックして印刷ダイアログに戻り、「閉じる]をクリックして編集画面に戻ります。
- 6 例として、「2004年」と表示されている部分をクリックし、テ キストボックスを編集状態にします。
- 7 「2004」を削除して「平成16」と入力し、位置と文字サイズを修 正します。

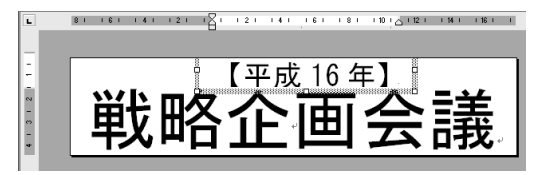

- 「ファイル(<u>F</u>)」から「印刷プレビュー(<u>V</u>)」をクリックして、プレビュー画面を表示させます。
- Q プレビュー画面でレイアウトを確認後、「閉じる(C)」をクリッ
- ▶ クしてプレビューを閉じます。次に「ファイル(F)」から「印刷 (P)」をクリックします。

┃ [OK]をクリックします。

▲▲ 印刷モニターの画面が表示されたら、[印刷開始]をクリックし ■▲ ます。 ■新規に作成して印刷する

- | 「ファイル(<u>F</u>)」から「新規作成(<u>N</u>)」をクリックします。
- **2**「ファイル(<u>F</u>)」から「印刷(<u>P</u>)」をクリックし、「プリンタ名(<u>N</u>)」 からCW-K80を選択します。
- **2** [プロパティ(<u>P</u>)]をクリックします。
- ↓ 「基本設定」タブをクリックし、「テープ・ディスク選択(<u>T</u>)」の 中から使用する用紙を選択して[OK]をクリックします。
- 5 「印刷」ダイアログの[閉じる]をクリックします。
- **6** 「ファイル(<u>F</u>)」から「ページ設定(<u>U</u>)」をクリックします。 4で設定した内容でページの設定をします。
- 7 「用紙」タブをクリックして、「用紙サイズ(<u>R</u>)」から使用する用 紙を指定し、4で設定した用紙を選びます。
- **〇**「余白」タブをクリックします。

#### ▲ 余白の値をすべて「0」に設定します。

「上下エリア」を使用するときは次のように設定します。 上(<u>T</u>):Omm 下(<u>B</u>):Omm 左(L):Omm 右(R):Omm

| ページ設定           | ?×                |
|-----------------|-------------------|
| 文字数と行数 余白 )     | 用紙   その他          |
|                 | <b>Τ</b> /D\ 0 mm |
|                 | P. D. Io IIII     |
| 左(L): Dimm 🛨    | 右(B):  0 mm 📑 🛛   |
| とじしろ(G): 0 mm 븣 | とじしろの位置(U): 左 🚽   |
| 印刷の向き           |                   |
| A A             |                   |
| 縦(P) 横(S)       |                   |
| 複数ページの印刷設定      |                   |
| ED刷の形式(M):      | 標準                |
|                 | ·                 |
| プレビュー           |                   |
| 設定対象(Y):        |                   |
|                 |                   |
| IVET .          |                   |
|                 |                   |
|                 |                   |
|                 |                   |
| 既定値として設定(0)     | OK キャンセル          |

印刷の向きも「縦」または「横」のいずれかを設定します。

**10** [OK]をクリックし、「ページ設定」ダイアログを閉じます。

┃ 印刷する文字を入力します。

**12**「ファイル(<u>F</u>)」から「印刷(<u>P</u>)」 をクリックします。

**{ }** [OK]をクリックします。

## 44 印刷モニターの画面が表示されたら、[印刷開始]をクリックします。

#### ┌ ヘッダー・フッター設定 ―

Microsoft Wordから印刷する場合、ヘッダー・フッターの設定が できます。ディスクへの印刷の場合は通常の用紙に比べて印刷領域 が制限されますので、ヘッダー・フッター設定をはずして印刷して ください。詳しくは、Microsoft Wordの取扱説明書をご参照くだ さい。

#### Microsoft Excelからの印刷

ここでは、Microsoft Excel2003から印刷する例で説明します。印刷 には、CD-ROMに収録してあるフォーマットを使用して印刷データを作 る方法と、新規にブックを作成して印刷データを作る方法があります。

図形やテキストボックスのサイズを長さで指定しても正しく反映されないことがあります。

印刷プレビューで確認してから印刷をしてください。

#### ■CD-ROM内のフォーマットを使用して印刷する

「ファイル(<u>F</u>)」から「開く(<u>O</u>)」をクリックし、「ディスクデザイ ナー」CD-ROMの「Samples」フォルダ内の「DISC」フォルダの中 にあるファイルを開きます。

ここでは、例として「MRI検査画像データ2004上.xls」を開きます。 内蔵されている、印刷データが表示されます。

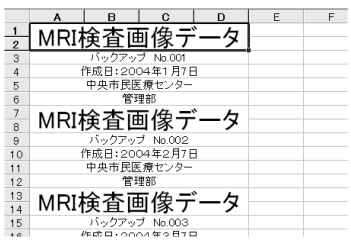

**2** 「ファイル(<u>F</u>)」から「印刷(<u>P</u>)」をクリックし、「名前(<u>M</u>)」から CW-K80を選択します。

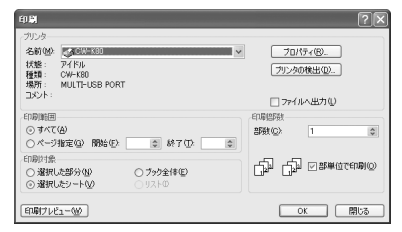

**3** [プロパティ(<u>R</u>)]をクリックします。

## ▲ ページ設定に合わせて、プリンターのプロパティを設定します。 ●プロパティの設定例

テープ・ディスク選択:上下エリア 用紙方向:横

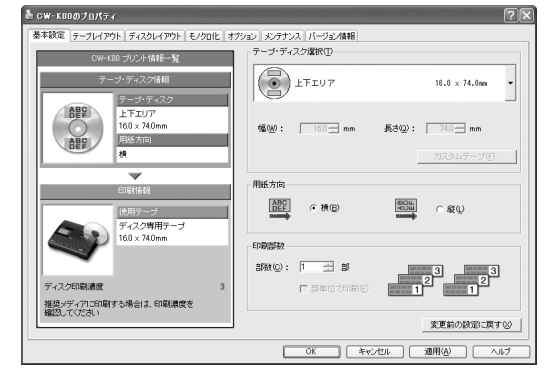

5 設定が終わったら、[OK]をクリックして印刷ダイアログに戻り、[閉じる]をクリックします。

必要に応じて印刷内容を編集します。

6 印刷するセルを選択し、「ファイル(F)」から「印刷範囲(T)」、 「印刷範囲の設定(S)」をクリックします。

ここでは、A1セルからD6セルまで選択します。

- **7**「ファイル(<u>F</u>)」から「印刷プレビュー(<u>V</u>)」をクリックします。
- 8 プレビュー画面でレイアウトを確認後、「印刷(<u>T</u>)」をクリックします。

印刷ダイアログが表示されます。

- 9 「印刷対象」で「選択した部分(N)」にチェックをつけ、[OK]をク リックします。
- ┃ 印刷モニタの画面が表示されたら、[印刷開始]をクリックしま す。

■新規に作成して印刷する

- ┃ 「ファイル(<u>F</u>)」から「新規作成(<u>N</u>)」をクリックし、新しいブック を作成します。
- **2**「ファイル(<u>F</u>)」から「ページ設定(<u>U</u>)」をクリックします。
- **3**「余白」タブをクリックし、余白の値をすべて「O」に設定します。

# ◆余白の設定例 上(T):0 下(B):0 左(L):0 右(R):0 ヘッダー(A):0 フッター(E):0

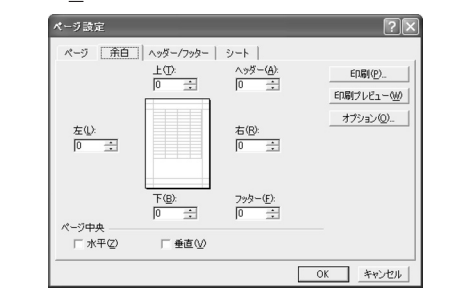

「ページ」タブをクリックし、「印刷の向き」を指定します。

- 5 [OK]をクリックし、「ページ設定」ダイアログを閉じます。
- 6 「ファイル(<u>F</u>)」から「印刷(<u>P</u>)」をクリックし、「名前(<u>M</u>)」から CW-K80を選択します。

**7** 【プロパティ(<u>R</u>)】をクリックします。

4

**8** 「基本設定」タブをクリックし、テープ・ディスク選択(<u>T</u>)から使用するエリアや用紙を設定して[OK]をクリックします。

●プロパティの設定例 テープ・ディスク選択:上下エリア 用紙方向:横

| ▲ 設定が終わったら [OK1をクリック].7[印刷]ダイアログに豆                                    | ー Microsoft PowerPoint®からの印刷                          |
|-----------------------------------------------------------------------|-------------------------------------------------------|
| 9 b. [閉じる]をクリックします。                                                   | PowerPointには、印刷用紙に応じて自動的にサイズを調整して印                    |
|                                                                       | 刷する機能があります。この機能を使って編集・印刷してくださ                         |
|                                                                       | し <sup>い</sup> 。                                      |
|                                                                       | 実際の手順は、以下のようになります。                                    |
|                                                                       | 1.「ファイル( <u>F</u> )」から「ページ設定( <u>U</u> )」をクリックします。    |
| ↓↓ 「ファイル(F)  から「印刷(P)   をクリックします。                                     |                                                       |
|                                                                       | 2.  スライドのサイス指定( <u>S</u> ):」で ユーサー設定」を選択しま            |
|                                                                       | <u>ज</u> .                                            |
| <b>↓</b> ↑ [OK]をクリックします。                                              | 2 印刷する田紙の実際のサイブに対して 「幅(ハハ)・」「京さ                       |
| 12                                                                    | (H)· $b$ 10 (年の数値にして入力します)                            |
|                                                                       | 実際の用紙サイズが74mm(幅)×16 mm(長さ)であれば[幅                      |
| ┫印刷モニターの画面が表示されたら、[印刷開始]をクリックし                                        | ( <u>W</u> ):]を74cm、[高さ( <u>H</u> ):]を16cmでスライドサイズ(用紙 |
| Ⅰ↓ます。                                                                 | の向き スライド:横)を設定します。                                    |
|                                                                       |                                                       |
|                                                                       | 4. [UK]をクリックします。                                      |
|                                                                       |                                                       |
| MICROSOTT EXCEIから印刷する場合、ヘッター・ノッターの設定<br>ができます。ディスクへの印刷の担合は通常の田純に比べて印刷 |                                                       |
| がてきより。 ティステンジロ刷の場合は通常の用紙に比べて印刷<br>領域が制限されますので、ヘッダー・フッター設定をはずして印       | プリンターは、CW-K80に設定して、プロパティも実際のディス                       |
| 刷してください。詳しくは、Microsoft Excelの取扱説明書をご                                  | ク印刷用の印刷エリアの書式を設定すれば、PowerPointから印刷                    |
| 参照ください。                                                               | する際に用紙サイズを合わせて印刷することができます。                            |
|                                                                       | PowerPointの印刷ダイアログにある「用紙サイズに合わせて印刷                    |
|                                                                       | する」にチェックをつければ、目動的にサイズが調整されて印刷さ                        |
|                                                                       | 【 れ、元のエリアサイスでティスク印刷されます。                              |
|                                                                       |                                                       |
|                                                                       |                                                       |

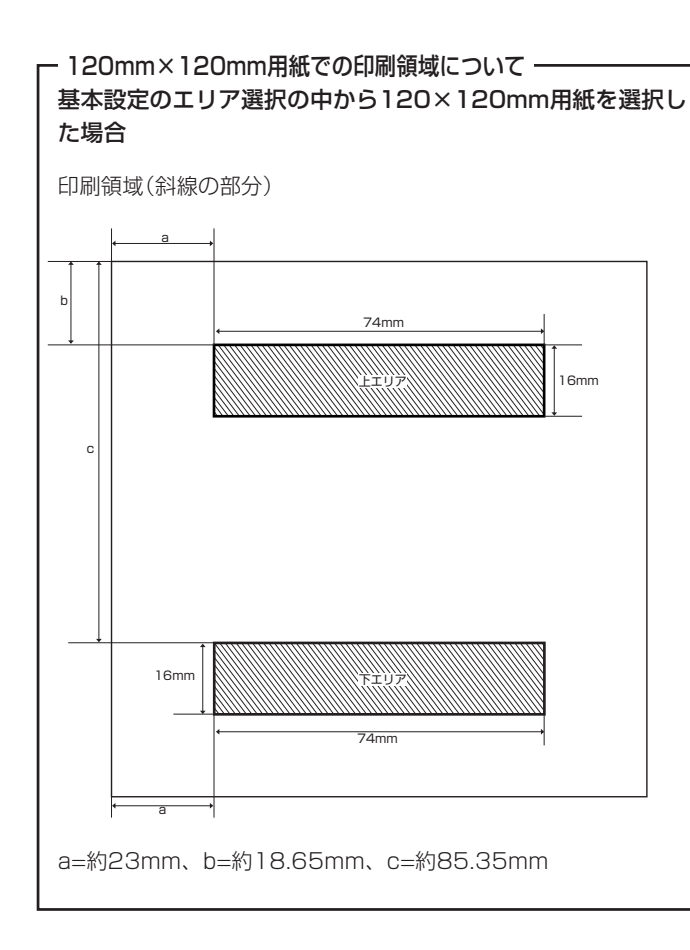

●印刷時の留意点
 ・印刷用データは、印刷領域より小さめに作成して印刷してください。
 ・印刷領域すべてに印刷することは保証できません。
 ・プリンターの印刷解像度は、CW-K80では約203dpiに設定してください。

19

#### ラベルマイティ3/4/5/6からの印刷

CW-K80で、ラベルマイティ3/4/5/6からディスクへ印刷するために は、あらかじめ以下のいずれかの方法で「用紙情報」をダウンロードする 必要があります。

- ラベルマイティのガイドメニューから「最新ラベル情報Download」 ボタンをクリックし、用紙情報をダウンロードする。
- 「http://casio.jp/d-stationery/labelmighty/」へアクセスし、用 紙情報をダウンロードする。

ラベルマイティ3/4/5/6から印刷する手順は、以下のようになります。

- Windowsの[スタート]ボタンから、[コントロールパネル]、 [プリンタとその他のハードウェア]、[プリンタとFAX]の順に クリックします。(OSの設定によっては、[コントロールパネ ル]や[プリンタとその他のハードウェア]をクリックしなくても [プリンタとFAX]をクリックできることがあります。)
- 2 CW-K80を右クリックし、表示されるメニューの中から「通常 使うプリンタに設定」を選びます。

3 ラベルマイティの「用紙の選択」ダイアログボックスで、ディス クタイトルプリンターの機種名と用紙を選びます。 表示されている用紙品番は、「機種名」と「テープ種類」を表しています(詳 しくは【インフォメーション】に記載されている内容をご確認ください)。

その他、ラベルマイティの詳しい操作方法については、ラベルマイティ の取扱説明書をご覧ください。

## エラーメッセージー覧

| エラーメッセージ     | 対処方法                                                                                 |
|--------------|--------------------------------------------------------------------------------------|
| エラーが発生しました   | 印刷する際に問題が発生しました。                                                                     |
| 通信エラーが発生しました | プリンターとパソコンが接続されていることを確認<br>してください。または、プリンターの電源が入って<br>いることを確認して、もう一度印刷を実行してくだ<br>さい。 |
| エラーが発生しました   | プリンターの状態が異常です。一旦電源を入れなお<br>してください。その後、印刷をやり直してくださ<br>い。                              |
|              | プリンターの電源電圧が異常です。電池が消耗して<br>いるかもしれません。プリンターの電池を交換する<br>か、電源アダプターを接続して印刷してください。        |
|              | USBドライバーが正常にインストールされている<br>かどうかを確認してください。                                            |
| 印刷中止が指定されました | 印刷がキャンセルされました。                                                                       |
| 確認してください     | プリンターにディスクがセットされていません。<br>ディスクをセットしてください。                                            |
|              | プリンターにインクリボンカセットが装着されてい<br>ません。インクリボンカセットをプリンターに装着<br>してください。                        |
|              | インクリボンカセットの残量がありません。新しい<br>インクリボンカセットに交換してください。                                      |
|              | プリンターのヘッド温度が高すぎます。しばらくし<br>てから印刷を再開してください。                                           |
|              | プリンターと通信ができません。プリンターが接続<br>されている場合は、USBリンクボタンでリンクし<br>てください。                         |
|              | プリンターにセットされたディスクの位置が正しく<br>ありません。プリンターの取扱説明書を参照して、<br>正しくセットしてください。                  |

| エラーメッセージ                                                                          | 対処方法                                                                                                    |
|-----------------------------------------------------------------------------------|----------------------------------------------------------------------------------------------------|
| 確認してください                                                                          | 指定のプリンターが接続されていません。プリン<br>ターを確認して、もう一度印刷を実行してくださ                                                                                                    |
|                                                                                   | <ul> <li>ドライバーのポート指定が<br/>MULTI-USB PORTの場合:</li> <li>その機種がどのポートにも接続されていません。プリンターをUSBポートに接続してくださ</li> </ul>                                                                                                    |
|                                                                                   | い。<br><b>ドライバーのボート指定が</b><br>MULTI-USB#1_2などの指定の場合:<br>その機種が指定のボートに接続されていませ<br>ん。他のボートに接続されていても指定のボー<br>トに接続されていなければ、このエラーが出ま<br>す。指定のボートにフリンターを接続してくだ<br>さい。ボート指定の確認はWindows2000/<br>XP の場合はブリンタープロパティのボートタ<br>ブで、Windows98/Meの場合はプリンタープ<br>ロパティの詳細タブの印刷先のボートで確認で |
|                                                                                   | きます。<br>接続されているプリンターが指定のものとは違いま<br>す。プリンターを確認して、もう一度印刷を実行し<br>てください。                                                                                                    |
|                                                                                   | <ul> <li>ドライバーのボート指定が<br/>MULTI-USB PORTの場合:<br/>このエラーは出ません。</li> <li>ドライバーのボート指定が<br/>MULTI-USB#1_2などの指定の場合:<br/>指定のボートに接続されている機種が違います。指定の機種のブリンターを接続し直してく<br/>なさい。</li> </ul>                                                                                    |
| プリンターが接続されてい<br>るパソコンからの応答があ<br>りません。プリンターが接<br>続されているパソコンで印<br>刷状況を確認してくださ<br>い。 | パンコンにつながれたプリンターがネットワーク上<br>にある場合に表示されます。プリンターが接続され<br>ているパソコンで印刷状況を確認してください。                                                                                                    |

## **CASIO**.

### カシオ計算機株式会社

〒151-8543 東京都渋谷区本町1-6-2